## **NOTA INFORMATIVA**

Para poder acceder al Aula Virtual del IESO Puente Domingo Flórez, hay que pulsar sobre la esquina superior derecha y desplegar el botón "aula virtual", o bien buscar en la página de inicio el icono de Moodle y hacer click en él. De cualquiera de las dos formas se nos dirige a la página de identificación de usuarios de educa.jcyl.es para introducir nuestro usuario y contraseña.

Si no conocemos o hemos olvidado nuestras credenciales de acceso a educa.jcyl.es podéis escribirme un correo electrónico a fjarbide@educa.jcyl.es indicando nombre y apellidos. Os enviaré la tarjeta de la Junta de Castilla y León con vuestras credenciales a la mayor brevedad.